## Housing Payment via MySJSU – Student

Rev 06/2022

Log into your MYSJSU account 1 Click on Pay Now (i) You have no outstanding charges at this time. Pay Now! Payment Plan and Other Services Important Student Fee Information 2 **Housing Only Payment Click Housing Only Payment** 3. Enter amount to pay & select term Overview Item details Make sure to select correct term **Housing Only Payment** \$0.00

> **Amount** \$0.00

On-campus Housing Students only: Use this payment type to make payment towards housing charges only. Do NOT use this payment type to make payment towards tuition and fees.

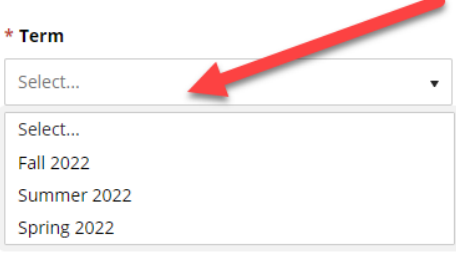

## Housing Payment via MySJSU – Student

Rev 06/2022

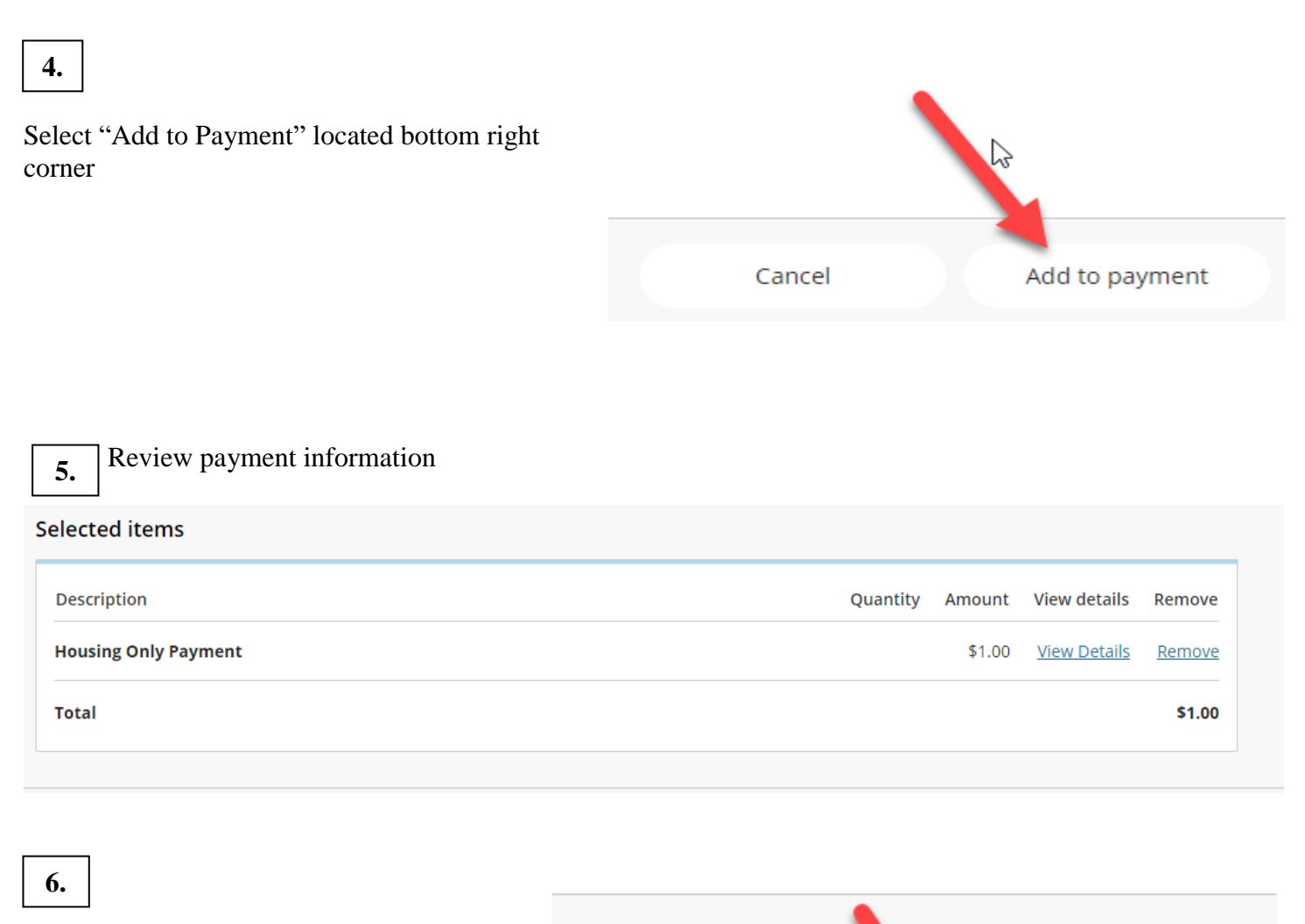

## Select "Check Out" bottom right corner

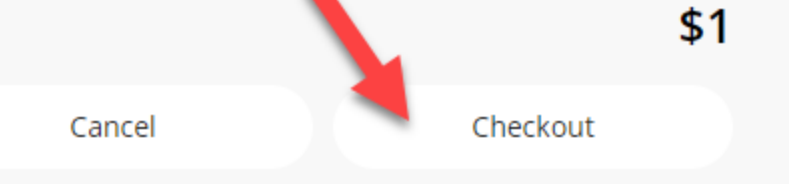

## Housing Payment via MySJSU – Student

Rev 06/2022

| 6. Select Payment Method                                                | How would you like to pay? |
|-------------------------------------------------------------------------|----------------------------|
|                                                                         | Payment amount<br>\$ 1     |
|                                                                         | * Payment method           |
| • If you are paying with a credit card there will be a charge of 2.75%. | mychecking                 |
|                                                                         | New credit or debit card   |
|                                                                         | New bank account           |
|                                                                         | New 529 Savings Plan       |
|                                                                         | International payment      |
|                                                                         |                            |

Enter the Account numbers correctly. If they are not entered correctly, the payment will bounce. There could be a \$25 fee for bounced payments that would be added to your account.

The screen will prompt you for your next steps, to complete your payment. Thank you.